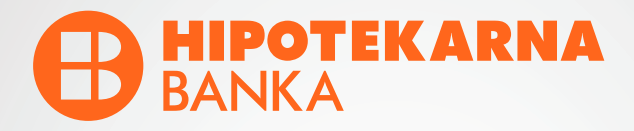

# **UPUTSTVO** za aktivaciju **mTokena**

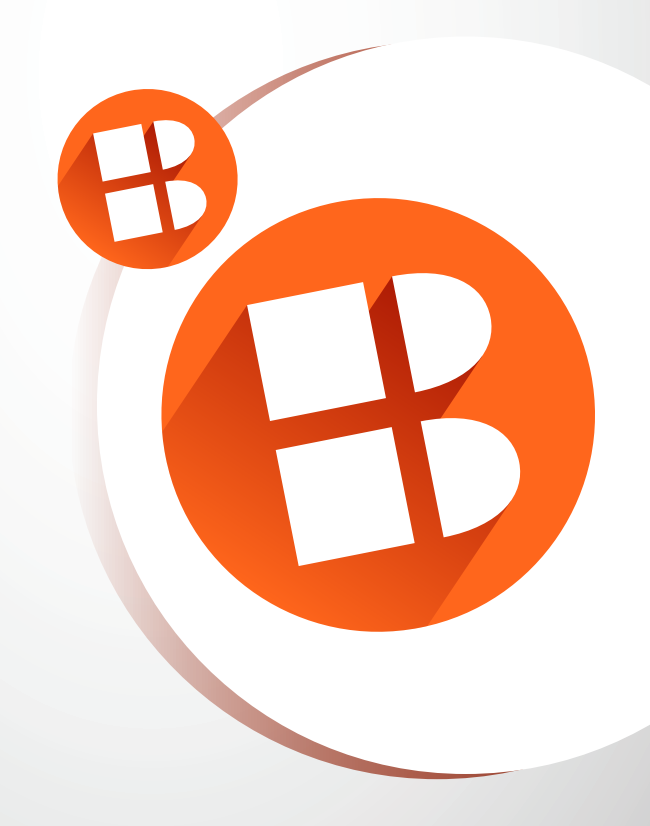

Kako biste mogli **nesmetano da nastavite sa korišćenjem Vaše platne kartice za internet plaćanje**, neophodno je da aktivirate **mToken**.

## Šta je mToken?

mToken je personalizovani sigurnosni element koji se nalazi na Vašem mobilnom telefonu, u okviru aplikacije za mobilno bankarstvo - **mHB klik**.

Dizajniran je radi povećanja bezbjednosti prilikom pristupa elektronskom i mobilnom bankarstvu, kao i za potvrdu online transakcija.

\*Za plaćanja putem interneta i potvrdu online transakcija nijesu Vam potrebni pristupni podaci i prijava u aplikaciju, dovoljno je da imate aktivan mToken.

### Kada Vam je mToken potreban?

mToken je neophodan za:

- Plaćanje platnim karticama putem interneta;
- Korišćenje elektronskog bankarstva HB klik;
- Korišćenje mobilnog bankarstva mHB klik.

# \*Bez aktivnog mTokena, online transakcije karticama nijesu moguće.

#### Kako da aktivirate mToken?

Aktivaciju možete jednostavno obaviti putem mHB klik aplikacije u samo nekoliko koraka:

1. Preuzmite aplikaciju **mHB klik** sa App Store ili Google Play Store; 2. Pokrenite aplikaciju i pratite sljedeće instrukcije.

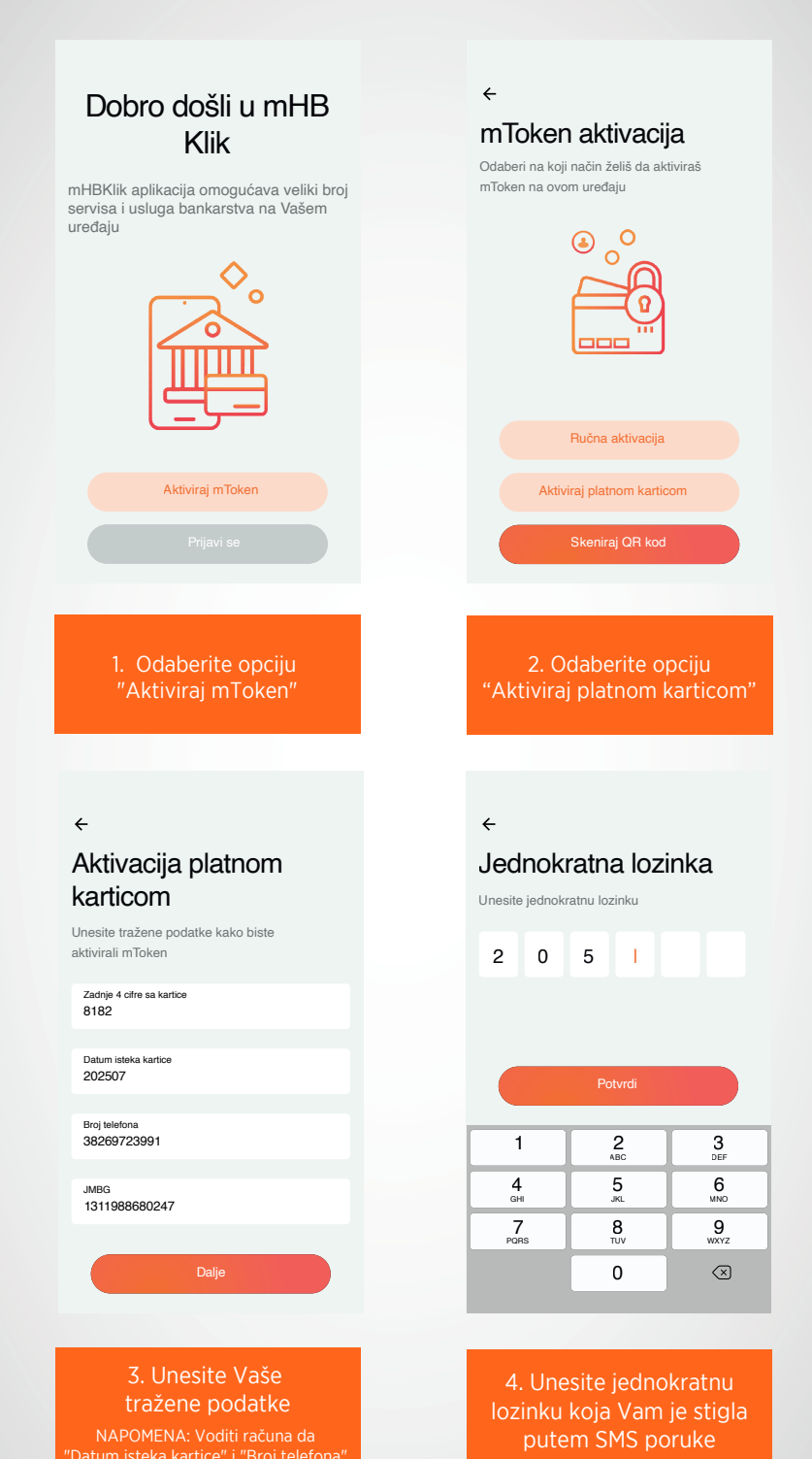

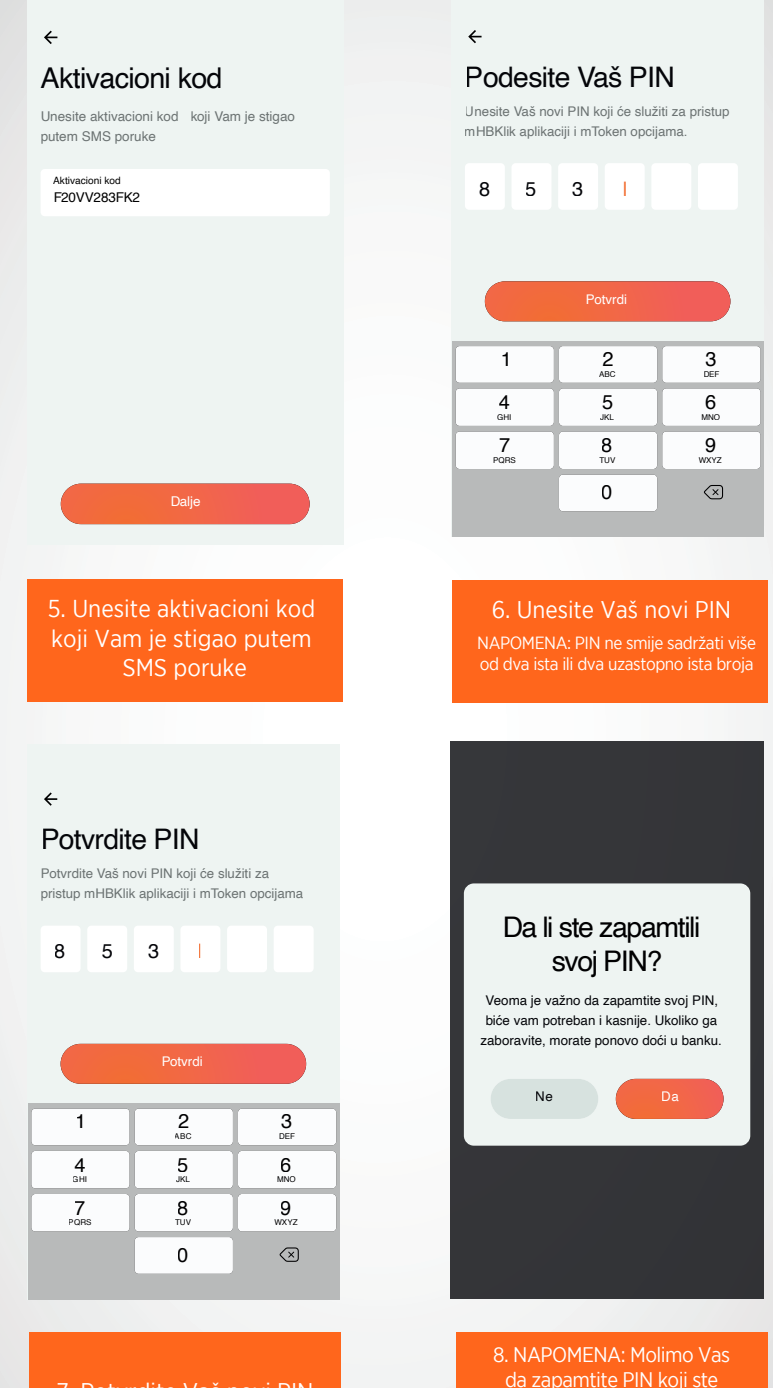

7. Potvrdite Vaš novi PIN

unijeli. U slučaju zaboravljenog PIN-a neophodno je doći u Banku

#### Aktivacija je u toku

Molimo Vas da sačekate i ne gasite aplikaciju dok se ne završi proces aktivacije mTokena

#### mToken aktiviran

Uspješno ste aktivirali novi način prijave u mHBKlik aplikaciju

9. Molimo Vas da ne gasite aplikaciju dok je aktivacija u toku 10. Uspješno ste aktivirali mToken

←

#### Touch ID autentifikacija

Touch ID je brz i jednostavan način pristupanja svom nalogu

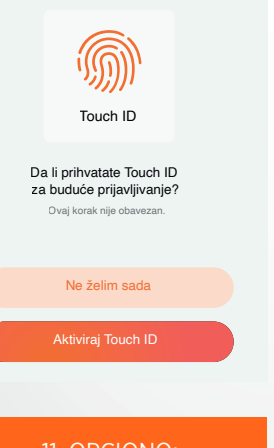

11. OPCIONO: Izvršite prijavu otiskom prsta ←

#### Face ID autentifikacija

Face ID je brz i jednostavan način pristupanja svom nalogu

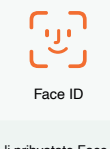

Da li prihvatate Face ID za buduće prijavljivanje? Ovaj korak nije obavezan.

Ne želim sada

Aktiviraj Face ID

12. OPCIONO: Izvršite prijavu skeniraniem lica

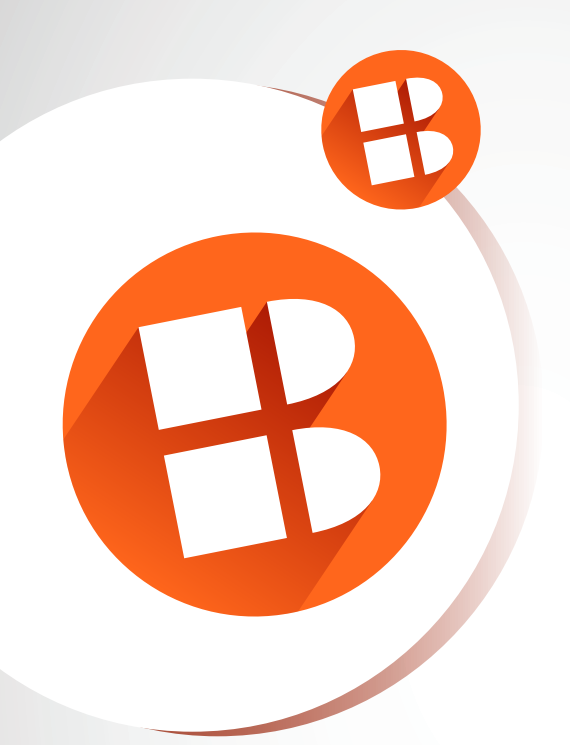

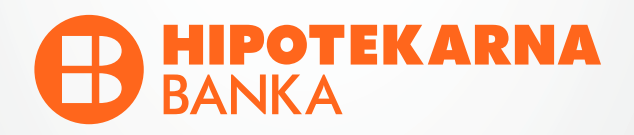

www.hb.co.me Kontakt centar 19905